# 연합강인장 티켓팅 "인터넷으로 예매 하는 방법 - mobile편 -

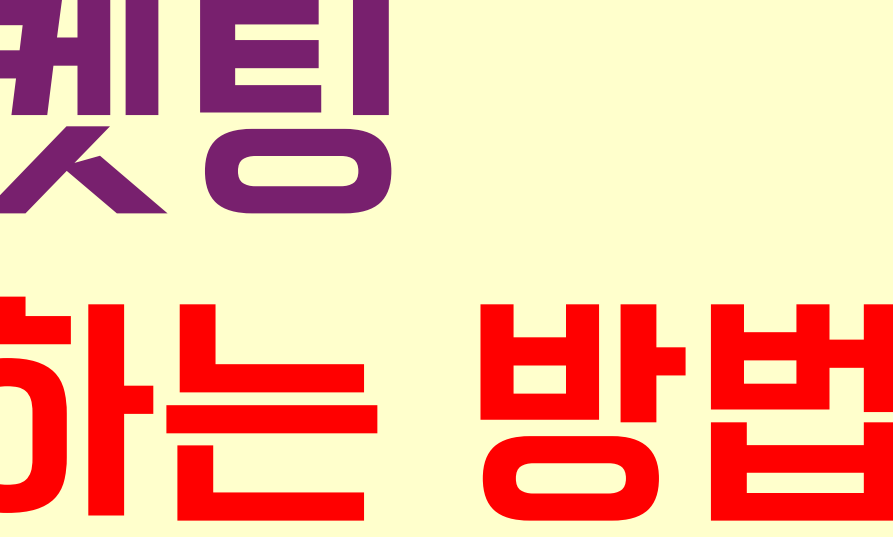

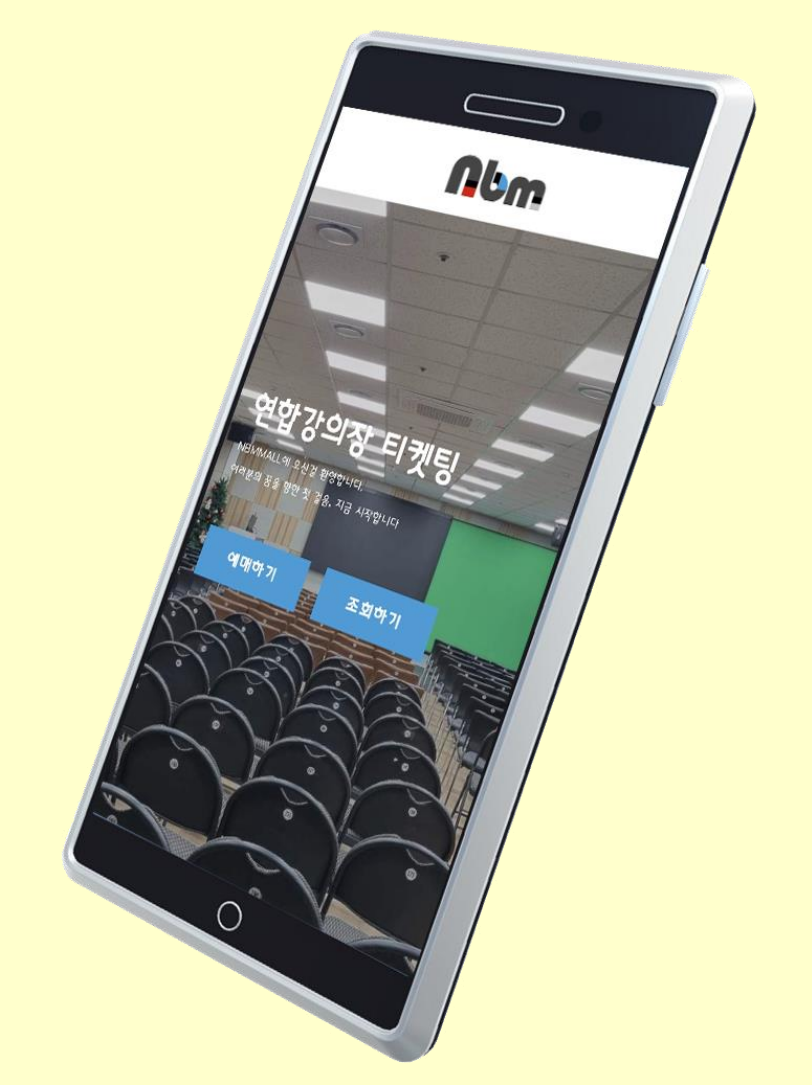

# Chapter 1. CHIIITTET

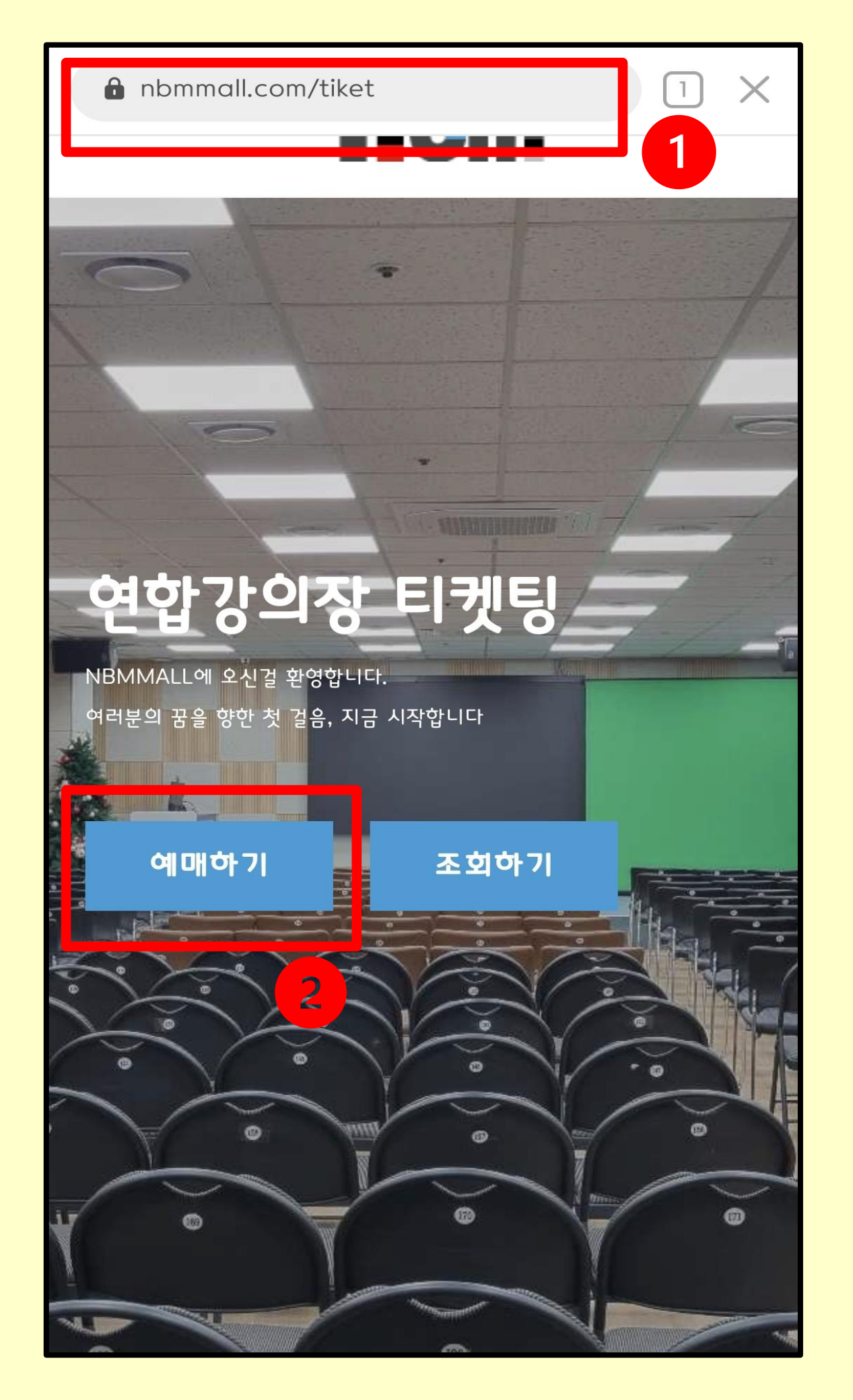

1 입력하세요.

## (tip! [홈화면 바로가기] 설정 해 두면 편하게 이용 가능.)

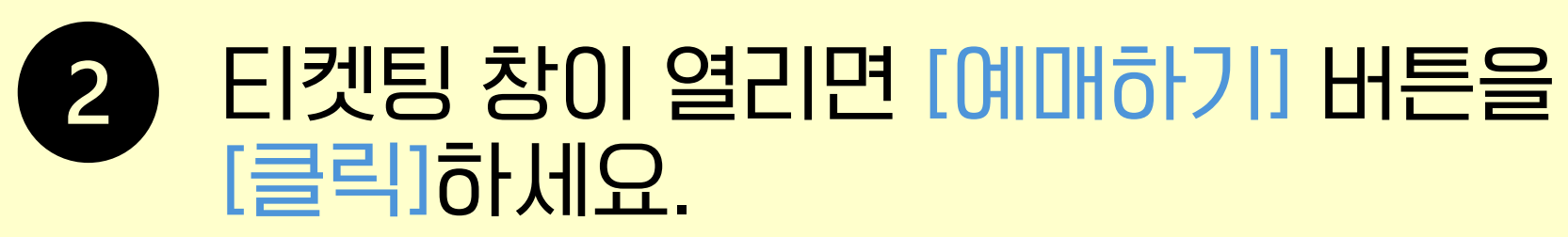

## 인터넷 검색창에 <u>https://nbmmall.com/tiket</u> 을

### 02월 08일 AM 11:00

### 예매하기

사업자 초대의 날 - 육아맘 초대 강사 : 정지현

02월 07일 AM 11:00

### 예매하기

강사 : 박신희

N잡스쿨 - 강력한심플스킨케어

### 02월 06일 PM 07:30

티켓팅 오픈은 오후 2시 부터 다음날 강의 시간 전까지 티켓팅 가능합니다. 오전 8시부터 미리 입장하여 쿠폰번호 사전 등록이 가능합니다.

3

티켓팅은 익일 강의만 티켓팅이 가능합니다.

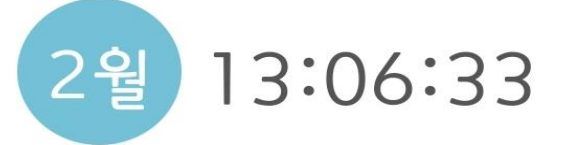

## 연합강의장 티켓팅

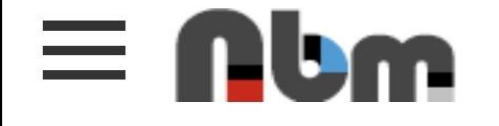

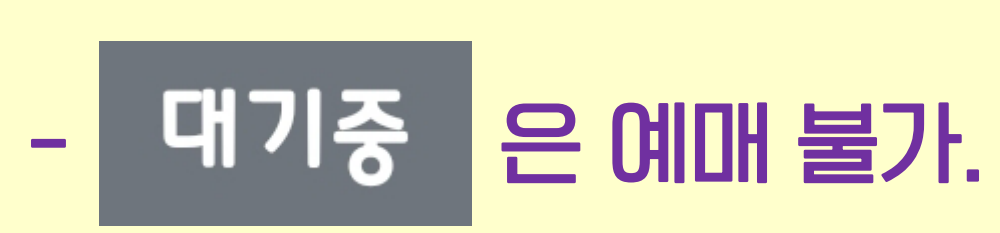

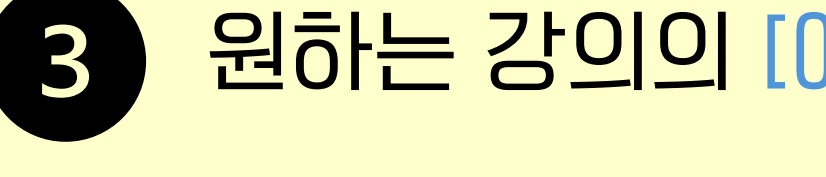

참고!

## 원하는 강의의 [예매하기] 버튼을 [클릭]합니다.

## - 당일과 다음날 강의만 예매 가능.

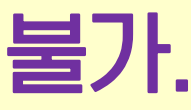

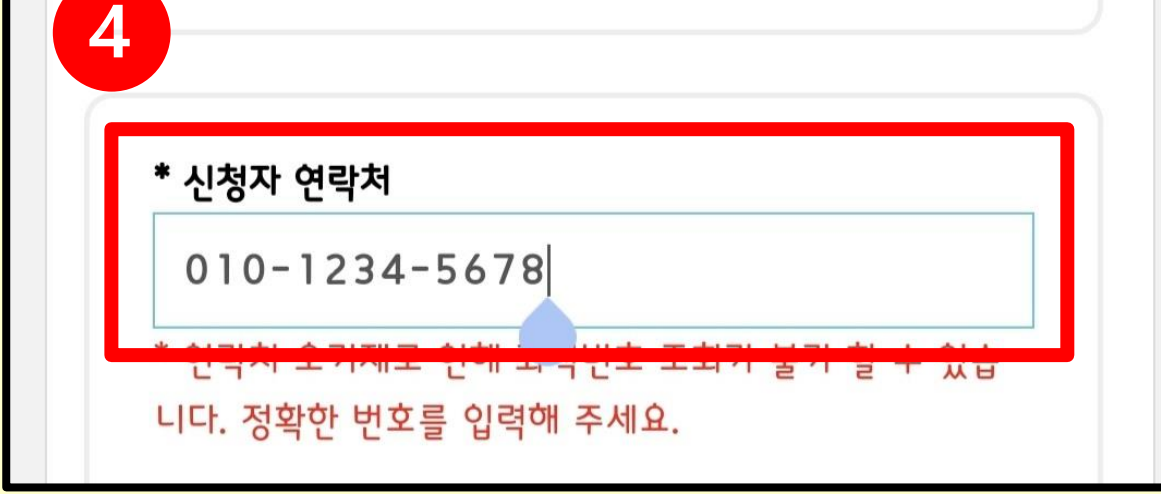

N잡스쿨 - 강력한심플스킨케어 강사 : 박신희 1인당 티켓 : 1 장

## 02월 06일 PM 07:30

티켓팅은 익일 강의만 티켓팅이 가능합니다. 강의 시작 전까지 티켓팅 가능합니다. \* 좌석제한 : 120명(한시적 운영)

## 티켓팅 시간은 오후 2시부터입니다.

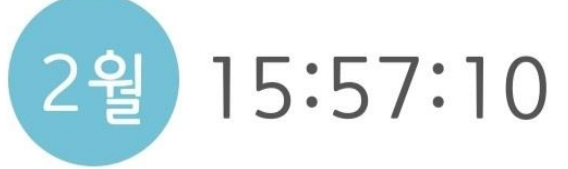

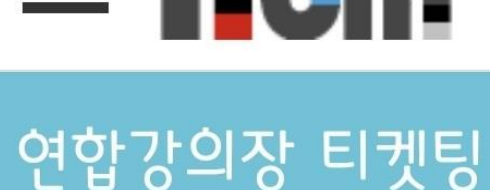

## 

## 4

연락처를 입력하세요. 합LICH.)

# 주<u>의!!</u> 연락처 오기재 or 입력한 번호 기억 못함 등의 이유로 NBM에 문의를 하셔도 예매 시 입력한 번호는 관리자 확인 불가능합니다.

# (예매 확인 시 필요하므로 정확한 번호를 입력해야

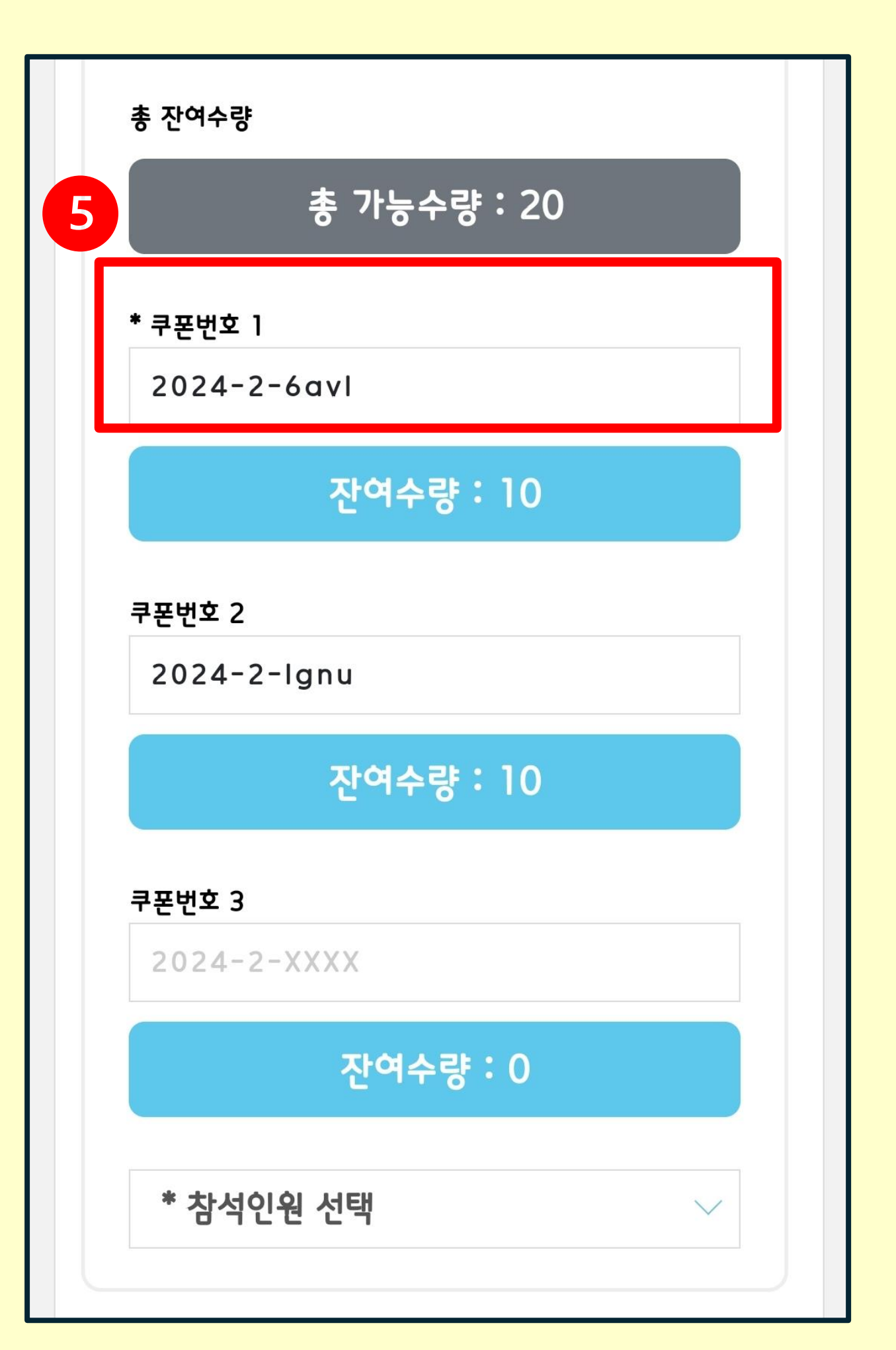

5 쿠폰 번호의 뒤 네자리를 입력합니다.

- 알파벳 대소문자 구분 없음
- 쿠폰으로 예매 가능한 잔여수량 확인

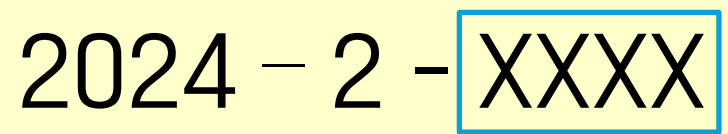

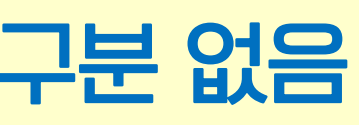

# 인테넷 예매 쿠폰 1개는 오프라인 쿠폰 10장과 동일합니다.

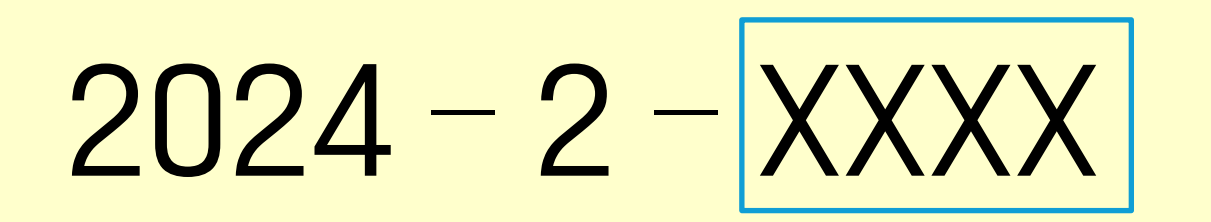

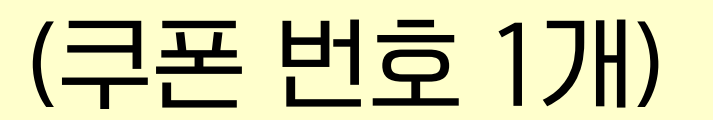

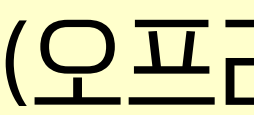

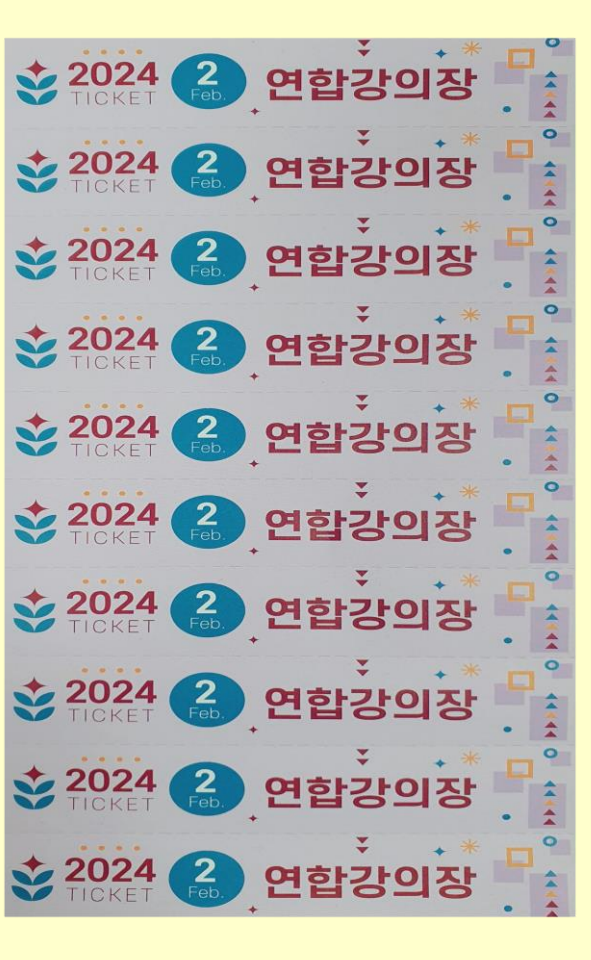

## (오프라인 쿠폰 10장)

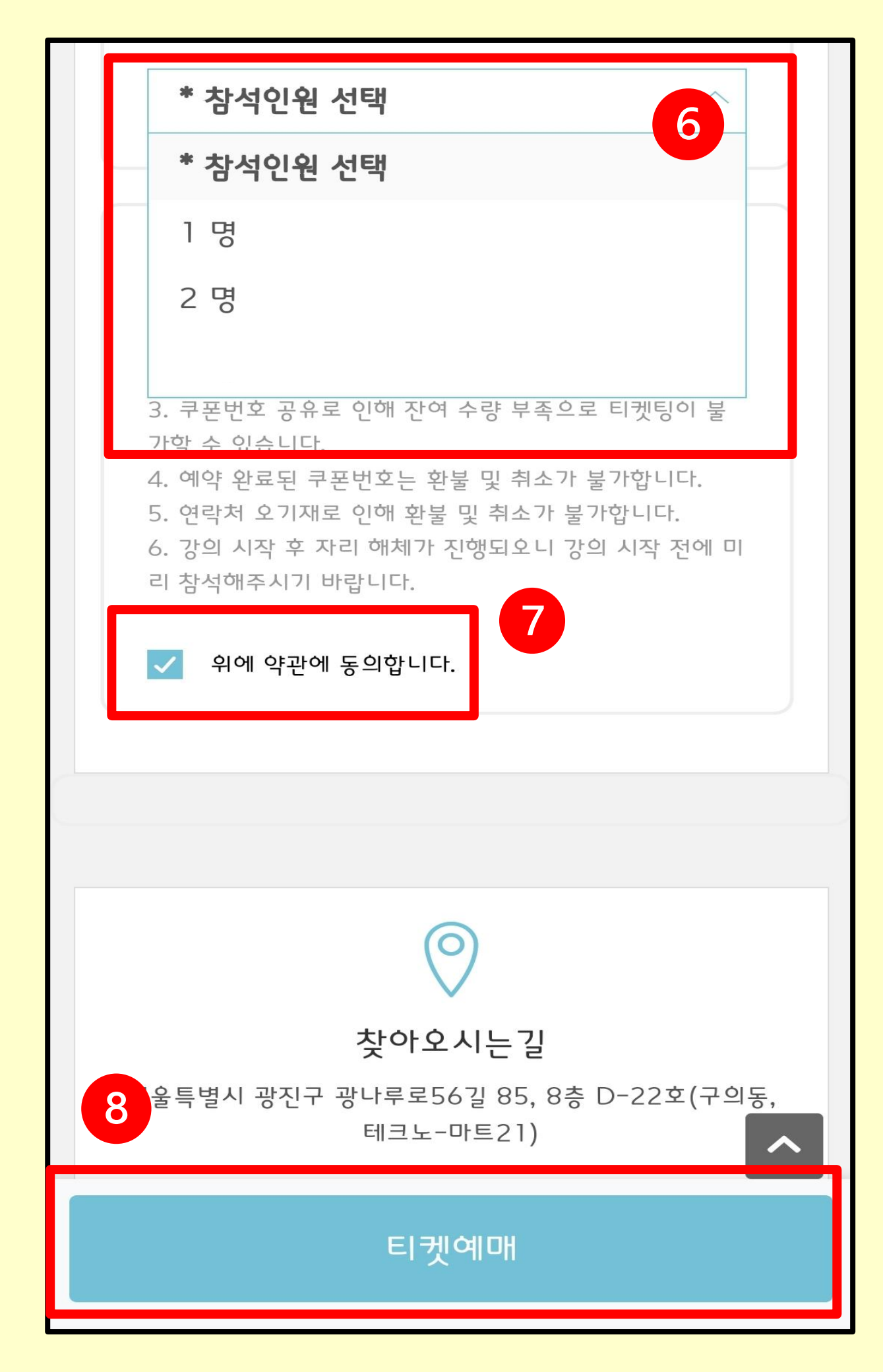

tip.

6

8

- 동일한 번호로 중복 예매 가능

## 참석인원을 선택합니다.

# - 한번 예매시 2좌석까지 선택 가능

## 개인정보 수집과 이용약관에 동의합니다.

## [티켓예매] 버튼을 [클릭]합니다.

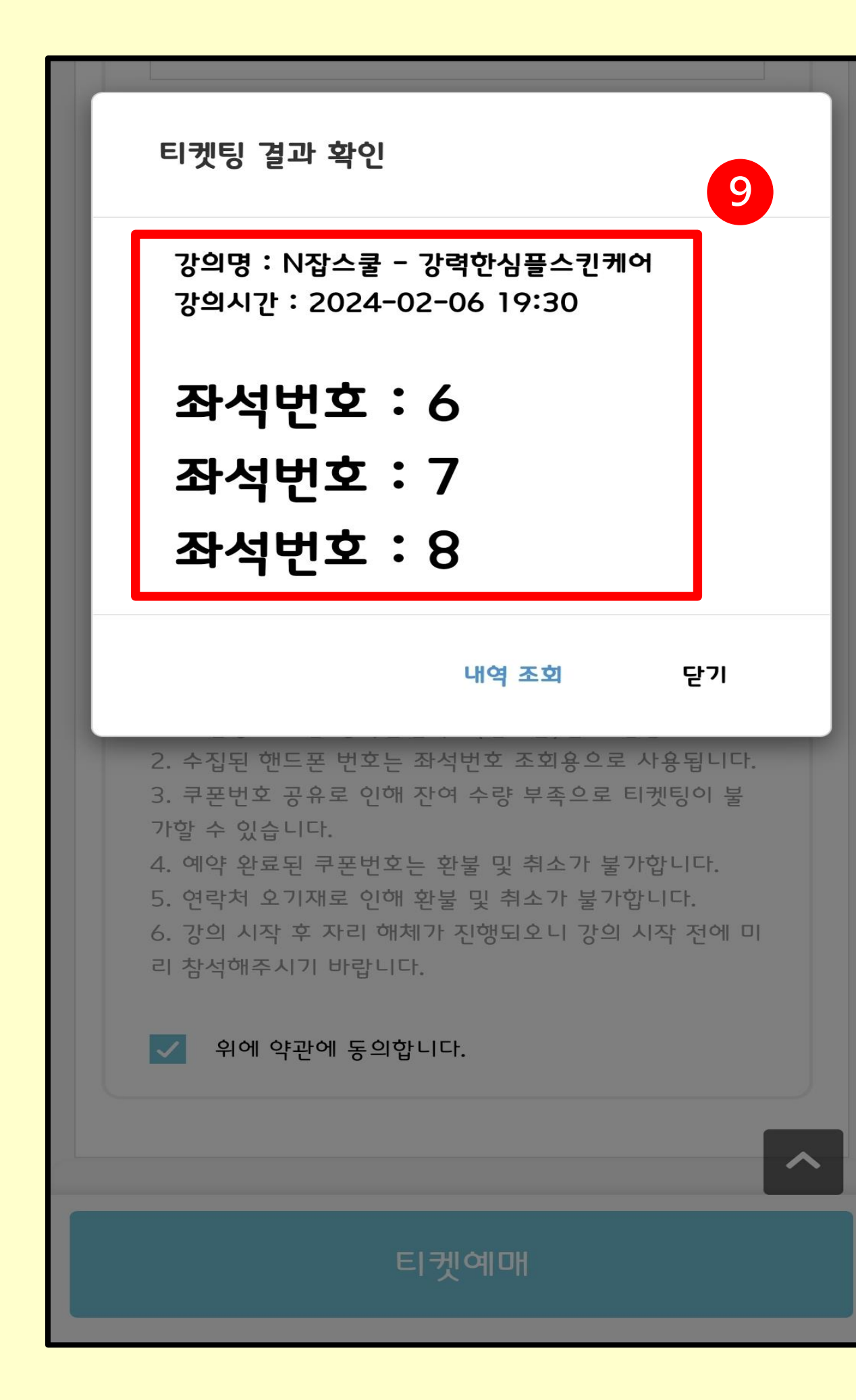

 9
 예매 완료!!!

# Chapter 2.

# 에매티켓 확인하기

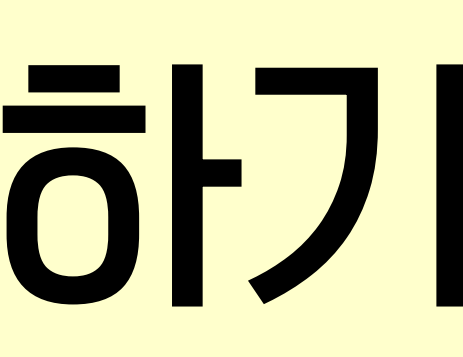

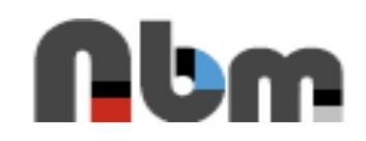

## 연합강의장 티켓팅

NBMMALL에 오신걸 환영합니다. 여러분의 꿈을 향한 첫 걸음, 지금 시작합니다 예매하기 조회하기 6 0

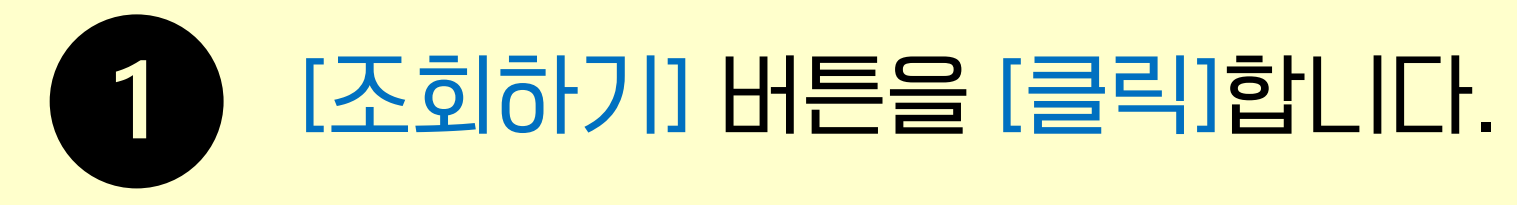

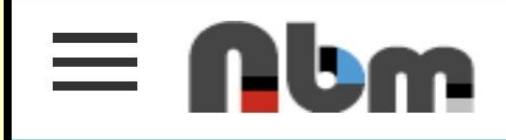

### 연합강의장 티켓팅

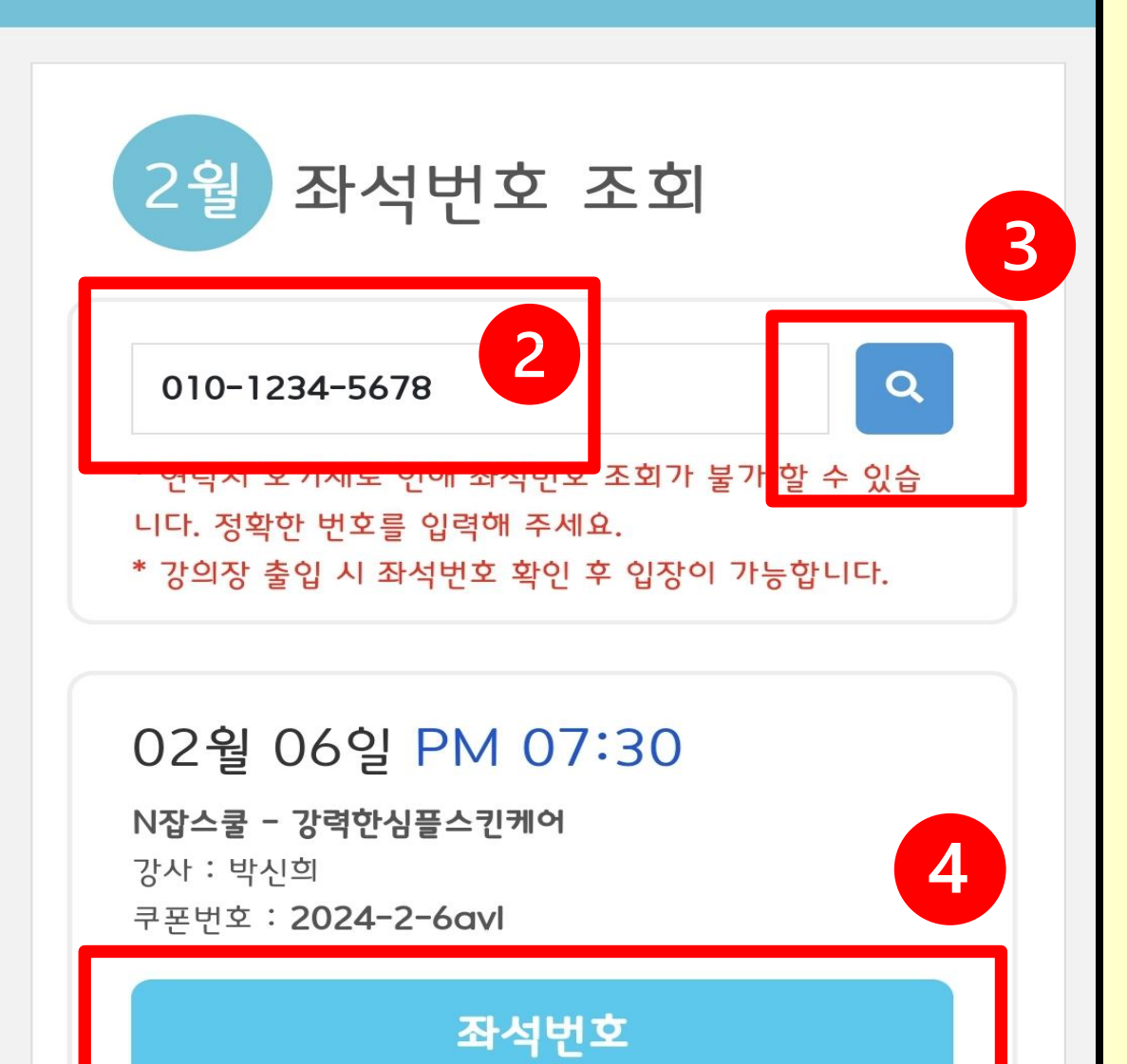

21

02월 06일 PM 07:30

N잡스쿨 - 강력한심플스킨케어 강사 : 박신희 쿠폰번호 : 2024-2-6avl

2

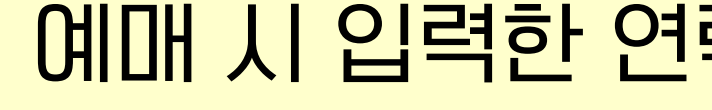

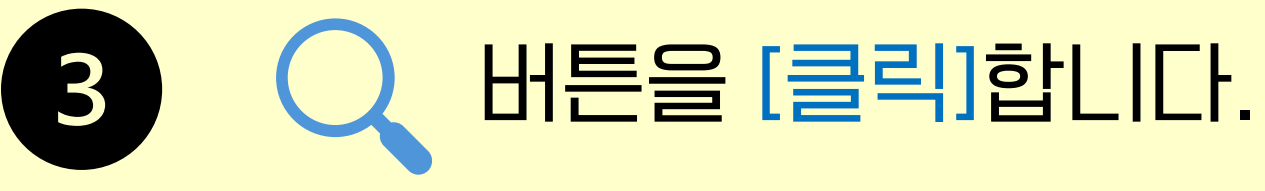

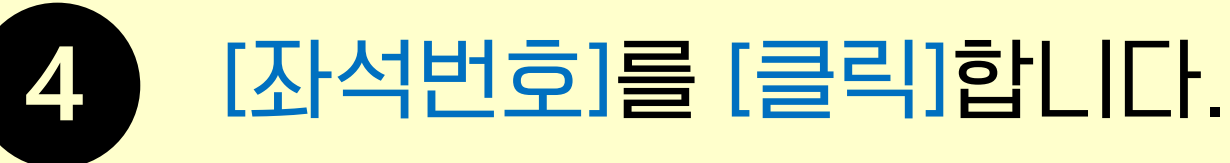

## 예매 시 입력한 연락처를 입력합니다.

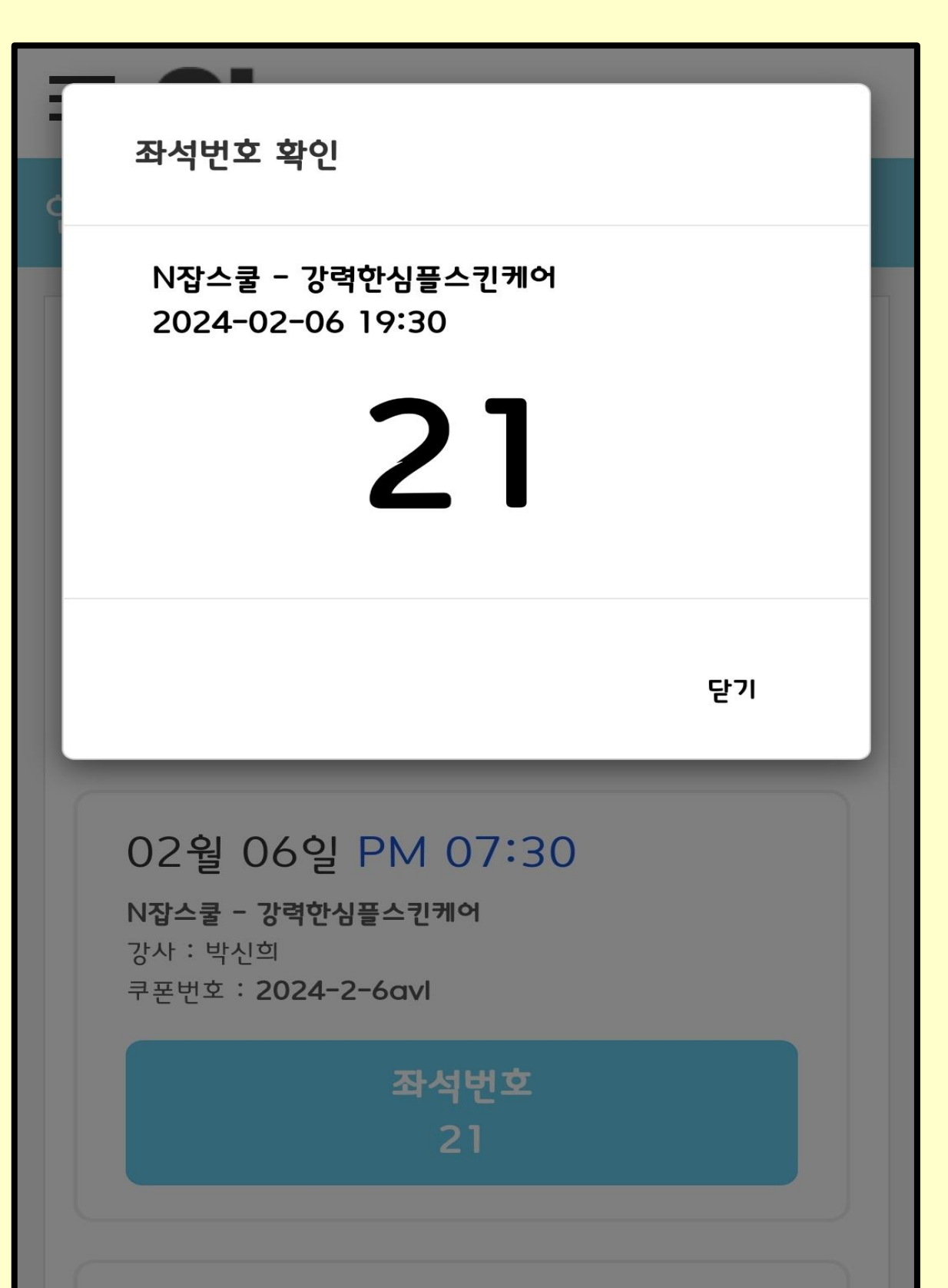

### 02월 06일 PM 07:30

N**잡스쿨 - 강력한심플스킨케어** 강사 : 박신희 쿠폰번호 : **2024-2-6avl** 

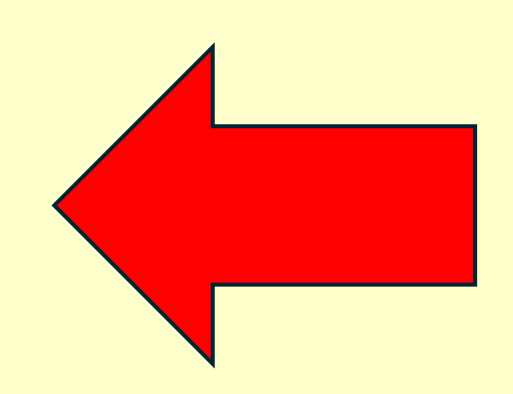

## 강의장 입구에서 이 화면을 보여주시면 강의장에 입장 가능!

# 감사합니다.